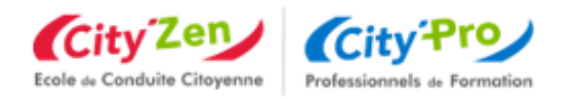

# POUR CREER VOTRE IDENTITE NUMERIQUE

## **AVEC VALIDATION PAR LA POSTE\***

\*par votre facteur à votre domicile ou dans votre bureau de poste

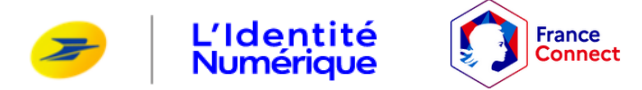

#### Pourquoi France Connect+ et l'identification numérique ?

Afin de renforcer la sécurité du service Mon Compte Formation, il est nécessaire depuis le 25/10/22 d'utiliser FranceConnect+ (à la place de FranceConnect) pour confirmer l'achat de vos formations CPF.

Pour continuer à utiliser ce service, nous vous invitons à créer une Identité Numérique La Poste utilisable sur FranceConnect+ dès à présent. Cette Identité Numérique vous permettra également d'accéder à d'autres services et démarches en ligne.

Le service est ouvert uniquement aux majeurs

#### Avant de commencer la création de votre compte, vous aurez besoin :

- d'une pièce d'identité française en cours de validité (carte d'identité, passeport, permis de séjour)
- **d'une adresse mail** (consultable facilement)
- d'un numéro de téléphone, portable de préférence
- d'un mot de passe
- **d'un code secret à 4 chiffres** (qui sera nécessaire à chaque connexion, et que vous garderez précieusement sans jamais le divulguer à une tiers personne)

Nous vous préconisons de créer votre compte avec un ordinateur en suivant les instructions ci-après, et enfin, télécharger l'applicatif « Identité Numérique » sur votre téléphone portable.

#### Etape 1 : Création de votre compte

Rendez-vous sur le site : <u>https://lidentitenumerique.laposte.fr/</u>

Je clique sur « Créer une identité numérique »

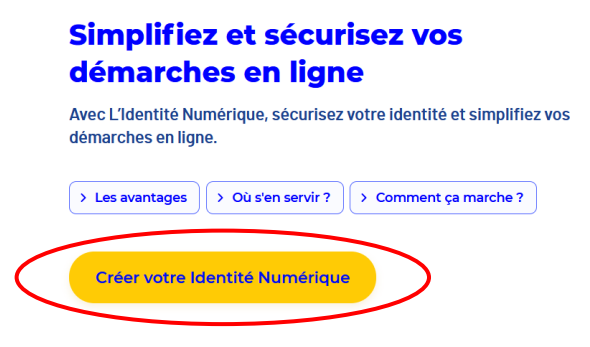

#### Je passe 2 pages, en cliquant comme sur « continuer »

| Pour créer votre Identité Numérique, ×<br>vous devez : |                                                                              |                                                 |      | Créez votre Identité Numérique                          |
|--------------------------------------------------------|------------------------------------------------------------------------------|-------------------------------------------------|------|---------------------------------------------------------|
| Être majeur(e) 🛈                                       | Vous munir de votre pièce<br>d'identité française en cours<br>de validité () | Disposer d'un smartphone<br>Android ou iPhone 🕥 |      | Télécharger l'application mobile en scannant ce QR code |
|                                                        | Continuer                                                                    |                                                 | Puis | Continuer sur ie site web                               |

#### Etape 2 : Définissez votre identifiant : votre adresse mail puis cliquer sur continuer

|   | Orange F 14:19 편 🗢 · 열 책 😪 .nl .nl 80% 💼                                          |
|---|-----------------------------------------------------------------------------------|
|   | X A https://moncompte.lapo < ∶                                                    |
|   | Créez votre Compte La Poste                                                       |
|   | Définissez un identifiant                                                         |
| < | Adresse e-mail X                                                                  |
|   |                                                                                   |
|   |                                                                                   |
|   |                                                                                   |
|   |                                                                                   |
|   |                                                                                   |
|   | Votre compte vous permettra de vous connecter à tous les<br>services de La Poste. |
| 4 | Continuer                                                                         |
|   | Se connecter                                                                      |
|   |                                                                                   |

# Etape 3 : Vous allez recevoir un code sur votre boite mail pour créer votre compte la poste

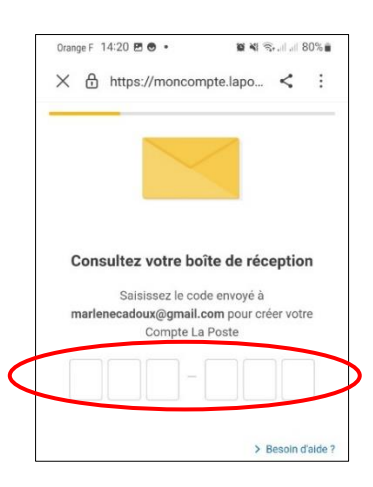

### Etape 4 : Définissez votre mot de passe puis continuer

| X A https://mo                                                                   | ncompte Japo  |
|----------------------------------------------------------------------------------|---------------|
|                                                                                  | •             |
| Créez votre Cor                                                                  | npte La Poste |
|                                                                                  |               |
|                                                                                  |               |
|                                                                                  |               |
| )éfinissez un mo                                                                 | t de passe    |
| )éfinissez un mo                                                                 | t de passe    |
| Définissez un mo                                                                 | t de passe    |
| <b>Définissez un mo</b><br>Mot de passe                                          | t de passe    |
| <b>Définissez un mo</b><br>Mot de passe                                          | t de passe    |
| Définissez un mo<br>Mot de passe<br>Le mot de passe doit com                     | t de passe    |
| Définissez un mo<br>Mot de passe<br>Le mot de passe doit cont<br>& Une minuscule | t de passe    |

#### Etape 5 : Renseigner votre numéro de mobile

| Orange F 14:21 🖻 🕗 🔹 🕅 🕷 🍕 🖘 네 세 80% 🕯    |
|-------------------------------------------|
| X ᠿ https://moncompte.lapo < ∶            |
| CA POSTE                                  |
| Créez votre Compte La Poste               |
| Renseignez votre numéro de mobile ou fixe |
| <b>1</b> +33 ~                            |
|                                           |

**Etape 6** : Renseigner vos informations <u>en minuscule</u> (civilité, nom, prénom …) puis cocher j'accepte les Conditions Générales d'Utilisation du Compte La Poste puis sur : **Créer mon compte** 

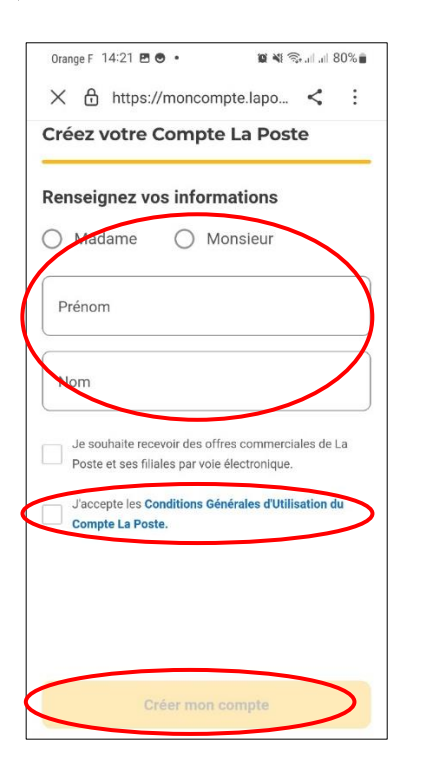

Valider votre numéro de téléphone en saisissant le code envoyer par SMS

Saisir toutes les informations de votre pièce d'identité

Assurer- vous de la conformité de vos informations, elles ne pourront pas être modifiées ultérieurement

Etape 7 : Saisissez le code de vérification reçu par SMS

Choisir la pièce d'identité : Carte d'identité / Passeport / Permis de séjour

**Remplir le formulaire** 

| Saisissez les informations de<br>Assurez-vous que les informations soient correctement or<br>champs soient blen remplis.                           | la pièce d'identité<br>thographiées (tirets, caractères spéciaux) et que I |
|----------------------------------------------------------------------------------------------------|----------------------------------------------------------------------------|
| Informations personnelles                                                                                                    |                                                                            |
| Civilné                                                                                                    |                                                                            |
| Madame Monsieur                                                                                                    |                                                                            |
| Prénam(s)                                                                                                    | Nom de naissance                                                           |
| Vedez à reporter tous les prénoms inscrits sur sotre pièce d'identité en les séparant d'un<br>espace et en réportant les éventuels traits d'union. |                                                                            |
| Nom d'usage (facultatif)                                                                                                    |                                                                            |
| Si votre nom d'asage différe de votre nom de raissance.                                                                                            |                                                                            |
| Informations de naissance                                                                                                    |                                                                            |
| Date de naissance                                                                                                    | Commune de haissance                                                       |
| Pays de naissance                                                                                                    | Nationalité                                                                |

# Etape 8 : Etape où vous allez choisir comment faire vérifier votre identité. Nous vous préconisons « en face à face ».

La vérification sera faite selon votre choix soit par votre facteur à votre domicile, soit dans un bureau de poste.

#### Vérification de votre identité

| Sélection | nez le mode de vérification qui vous convient<br>Dutre-mer éligibles                               |
|-----------|----------------------------------------------------------------------------------------------------|
|           | En face à face                                                                                     |
|           | Faire vérifier votre pièce d'identité en bureau de poste ou à votre domicile avec un facteur       |
|           | SELECTIONNER >                                                                                     |
| Ŕ         | En ligne                                                                                           |
|           | Finalisez votre Identité Numérique de chez vous grâce à la lettre recommandée électronique de AR24 |
|           | Avec une identification visuelle                                                                   |
|           | SELECTIONNER >                                                                                     |

Suite à votre choix, vous allez ensuite recevoir un code d'activation sur votre portable.

Présentez ce code d'activation avec votre pièce d'identité, uniquement à la personne de la poste qui va procéder à la vérification et à la validation finale.

Vous avez choisi de vous rendre en bureau de poste pour la vérification de votre pièce d'identité auprès d'un chargé de clientèle.

Vous disposez de 15 jours pour vous y présenter. Inutile de prendre rendezvous, **localisez le bureau de poste le plus proche de chez vous** et passez quand vous le souhaitez !

Le chargé de clientèle vérifiera la **pièce d'identité physique** que vous avez communiquée lors de la création de votre Identité Numérique ainsi que le **code d'activation** reçu par SMS.

Etape 9 : Avant de rencontrer votre facteur ou de vous rendre à la poste, veuillez télécharger sur votre téléphone portable, l'applicatif « l'identité numérique » reconnaissable avec ce logo :

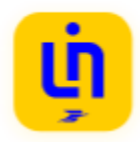

La validation finale par la poste sera effective sur cet applicatif.